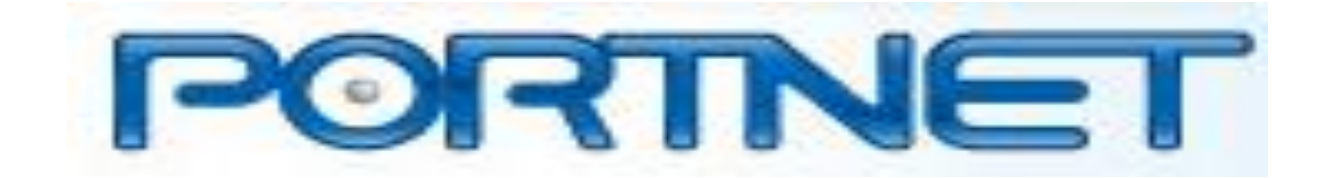

## **GUIDE UTILISATEUR PORTNET : TITRE D'IMPORTATION**

MINISTERE CHARGE DU COMMERCE EXTERIEUR

2014

# Sommaire

| Int | roduction                                     | 3  |
|-----|-----------------------------------------------|----|
| ١.  | Démarrage de PortNet & Authentification       | 4  |
| 2.  | Gérer les titres d'importation                | 5  |
|     | a- Rechercher un titre d'importation          | 6  |
|     | b- Attribuer un visa à un titre d'importation | 9  |
| 3.  | Consulter des titres d'importation l          | 15 |
| 4.  | Portail Web PORTNET                           | 16 |
| 5.  | Support et assistance                         | 17 |

## Introduction

Ce guide s'adresse aux Utilisateurs du Ministère Chargé du Commerce Extérieur qui souhaitent utiliser la plateforme PORTNET, pour différentes fonctionnalités :

- Gestion des titres d'importation.
- > Consultation des titres d'importation.

# I.Démarrage & authentification

Pour accéder à votre espace personnel sur le Guichet Unique PORTNET, il vous suffira det aper l'adresse <u>www.portnet.ma</u> sur votre navigateur internet et renseigner sur le formulaire d'authentification :

- le nom d'utilisateur
- le mot de passe

Cliquez à présent sur « Accéder » :

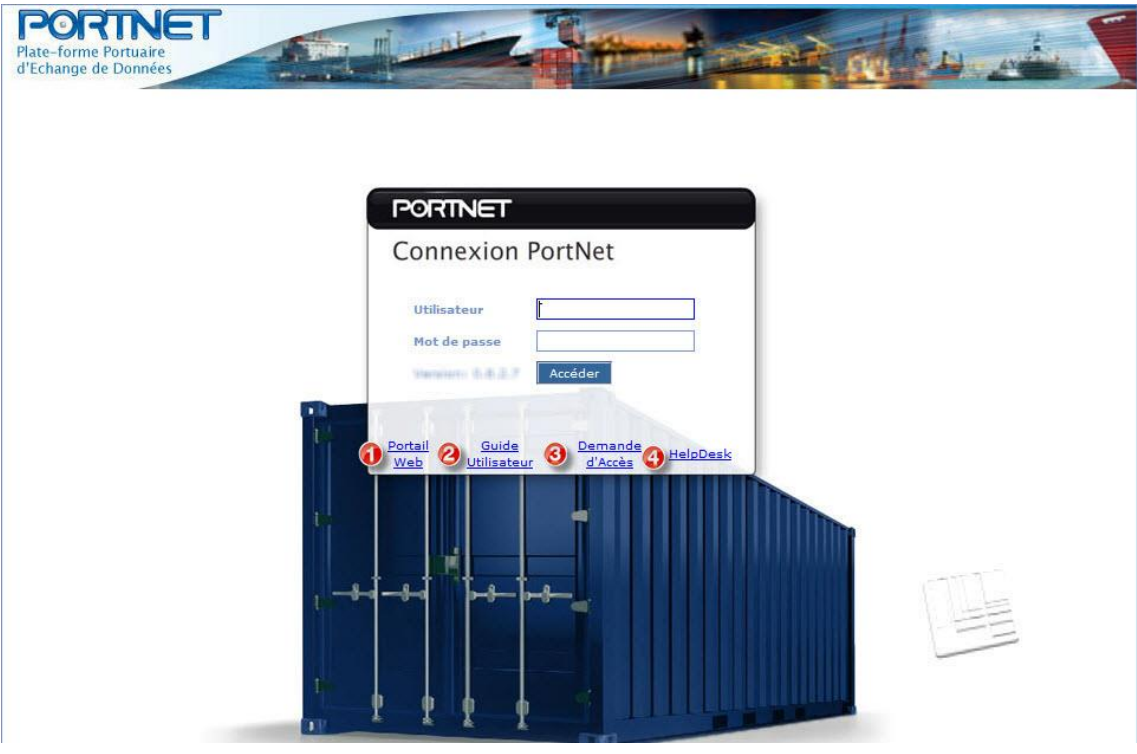

Figure 1: Formulaire d'authentification

Le formulaire d'authentification présente un ensemble de liens utiles :

- I. Portail Web : Permet d'accéder au portail web PORTNET.
- 2. Guide utilisateur : pour télécharger les manuels d'utilisation de la plateforme PORTNET.
- 3. Demande d'accès : Pour télécharger le formulaire de la demande d'accès au Guichet Unique et la procédure associée.
- 4. HelpDesk : Pour contacter le service support HelpDesk.

**NB**: En cas de problèmes d'authentification, veuillez contacter le HelpDesk.

#### PORTNET

# 2. Gérer les titres d'importation

La gestion des titres d'importation va vous permettre d'accéder aux différents titres d'importation soumis au ministère chargé du commerce extérieur pour visa afin de leur attribuer la décision du ministère. Afin d'accéder à la section « Gestion des titres d'importation », vous êtes invité à suivre les étapes comme illustré sur la figure ci-dessous :

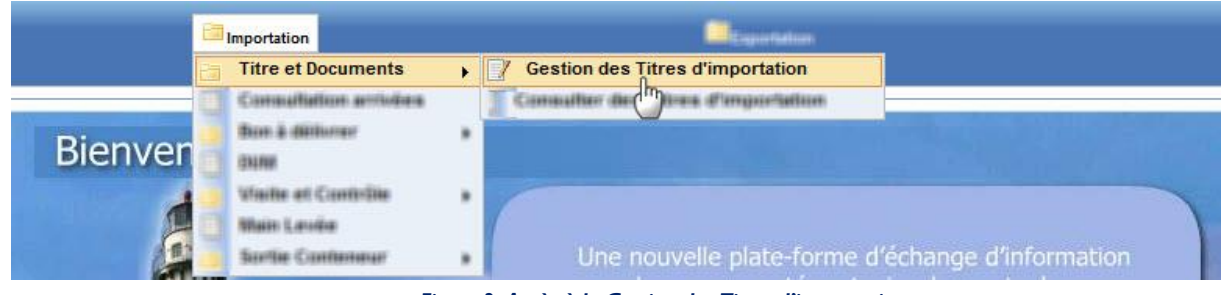

Figure 2: Accès à la Gestion des Titres d'importation

Depuis le menu de navigation :

• Cliquez sur Importation  $\rightarrow$  Titre et Documents  $\rightarrow$ Gestion des titres d'importation

#### a. Rechercher un titre d'importation

PORTNET affiche par défaut les 10 derniers titres soumis pour visa. Vous pouvez néanmoins utiliser le formulaire de recherche pour retrouver un titre plus ancien.

| N° d'enregistrement  |              |   | Catégorie du<br>titre | SÉLECTIONNER     |  |
|----------------------|--------------|---|-----------------------|------------------|--|
| Etat                 | SÉLECTIONNER |   | Code                  | Nom du<br>Banque |  |
| Date de création du: |              |   | Aus                   |                  |  |
| Déclarant            |              | Q | Importateur           | 0                |  |
| Guichet              |              |   |                       |                  |  |

Figure 3: Paramètres à renseigner pour retrouver un titre

Vous pouvez vous contenter de renseigner uniquement le « N° d'enregistrement » (numéro du titre) pour retrouver le titre correspondant.

Vous pouvez également retrouver le titre d'importation en renseignant un ou plusieurs paramètres (tous les champs sont facultatifs) :

- **Catégorie du titre** : Engagement d'importation ou licence d'importation
- **Etat du titre** : choisissez depuis la liste déroulante l'état du titre (Nouveau, pré-domicilié, domicilié, apuré, etc.)
- Le déclarant: indiquez le déclarant du titre en cliquant sur la loupe comme l'illustre la figure ci-dessous :

| Declarant |                                                                                                    |
|-----------|----------------------------------------------------------------------------------------------------|
|           | in the second second seco |
|           | C                                                                                                    |
|           | 1.00                                                                                                    |

Une fenêtre pop up s'affiche pour vous permettre de sélectionner le déclarant sur la base des informations saisies par vos soins.

### PORTNET

| Paramé                                    | tres de recherche                                                                         |                  |                                               |                                                                    |
|-------------------------------------------|-------------------------------------------------------------------------------------------|------------------|-----------------------------------------------|--------------------------------------------------------------------|
| 5                                         | Code Code                                                                                 | Descript         | tion Raison social                            | e                                                                  |
| Centr                                     | e RC Centre Registre Comme                                                                | ercia Numero     | RC Nº Registre C                              | Commercial                                                         |
|                                           | IFU Identifiant Fiscal Uniqu                                                              | e                |                                               |                                                                    |
|                                           | Liste                                                                                     | des Transitaires | -                                             |                                                                    |
| Code +                                    | Description •                                                                             | Centre RC ¢      | Numero RC •                                   | Operations                                                         |
| Code -                                    | STE DE CURENENT<br>NECANQUE                                                               | Centre RC ¢      | Numero RC •                                   | Operations                                                         |
| Code A                                    | Description •                                                                             | Centre RC ¢      | Numero RC                                     | Operations                                                         |
| Code A                                    | Description e<br>STE SEGUREMENT<br>NECANICAE<br>SCHWCHB<br>NEAT AUTHERES                  | Centre RC •      | Numero RC •<br>#21185.<br>1485:77<br>11285:48 | Operations<br>Operations                                           |
| Valen<br>Valen<br>Valen<br>Valen<br>Valen | Description e<br>STE SEGUREMENT<br>NECANIQUE<br>SONIADAB<br>NUMERALITIENES<br>SUM FACHERS | Centre RC ¢      | Numero RC                                     | Operations<br>Operations<br>Operations<br>Operations<br>Operations |

Figure 5: Pop up permettant de retrouver/sélectionner un déclarant

I. Le formulaire vous permet de récupérer le déclarant en renseignant soit :

- **Code** : code identifiant du déclarant (attribué par la douane)
- Centre RC : centre du Registre du Commerce
- Numéro RC : numéro du Registre du Commerce
- **IFU** : identifiant fiscal unique
- **Description** : raison sociale
- 2. Après avoir renseigné les paramètres de recherche, cliquez sur « **Rechercher** » pour effectuer la recherche ou sur « effacer » pour réinitialiser les champs.
- 3. Si vous avez choisi d'effectuer la recherche, sélectionnez le déclarant en cliquant sur le bouton pour valider comme indiqué sur la figure 8.
- Importateur : Indiquer l'importateur en renseignant :
  - Description : la raison sociale de l'importateur
    - Code

Cliquez sur « Rechercher » et sélectionnez l'importateur en cliquant sur l'icône de validation (manipulation identique à celle détaillée pour le déclarant).

• Code et Nom de la Banque: indiquez le code et le Nom de la banque domiciliataire en cliquant sur la loupe :

Code

Nom du Banque

Figure 6: Recherche par banque domiciliataire

Une fenêtre s'affiche vous permettant de sélectionner une banque

#### PORTNET

| imetres de re | cherche       |                     |  |  |  |  |
|---------------|---------------|---------------------|--|--|--|--|
| Code          | Nom du        | Nom du Banque       |  |  |  |  |
|               |               | Q Effacer Recherche |  |  |  |  |
|               |               |                     |  |  |  |  |
|               | Résultats     |                     |  |  |  |  |
| Code          | Nom du Banque | Operations          |  |  |  |  |
| 056           | CDIS CAMTRIL  | R                   |  |  |  |  |
| 822           | \$15448       |                     |  |  |  |  |
| 238           | CIN           | 0                   |  |  |  |  |
| 225           | CAN           | 0                   |  |  |  |  |
|               |               |                     |  |  |  |  |

Figure 7: Pop out permettant de retrouver/sélectionner une banque

Après avoir renseigné le code banque (codification BAM) et/ou le nom de la banque, cliquez sur « **Rechercher** » et validez la sélection en cliquant sur l'icône de validation.

• Date de création : indiquez un intervalle pour la date de création du titre en cliquant sur le calendrier.

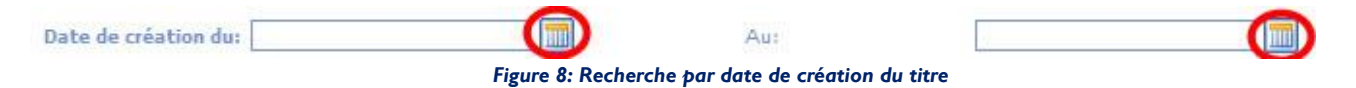

• Guichet de la banque : En cliquant sur la loupe, vous pouvez sélectionner le code guichet de la banque domiciliataire pour mieux affiner votre recherche.

. Une fenêtre pop out s'affiche vous permettant de retrouver le guichet de la banque domiciliataire :

| Parame                          | tres de recherche                                                                                    |                          |                                                      |         |                                                                                                    |
|---------------------------------|----------------------------------------------------------------------------------------------------|--------------------------|------------------------------------------------------|---------|----------------------------------------------------------------------------------------------------|
| Code                            | code banque (BKAM)                                                                                   | Adress                   | e Adresse de                                         | la banq | ue                                                                                                    |
| Nom                             | Nom de la banque                                                                                     | Banqu                    | e 🤇                                                  |         |                                                                                                    |
| Localité                        | Code localité (BKAM)                                                                                 | ] @                      |                                                      |         |                                                                                                    |
|                                 | Résul                                                                                                | tats trouvės (           | 5)                                                   | 14      |                                                                                                    |
| ode 🕈                           | Adresse                                                                                              | Banque +                 | Localité                                             | Nom     | Operations                                                                                                    |
|                                 | South Kits Addie Presiter                                                                            | AL BARD                  | VINESHIE                                             |         | 0                                                                                                    |
| 0023                            | sources roug service                                                                                 | (\$14/104)               | (#241)(#228)                                         |         | ding                                                                                                    |
| (0123)<br>(275                  | Jan <sup>21</sup> Er Walkes Carriere                                                                 | EARK<br>CAW              | VINCTON                                              |         | <br>                                                                                                    |
| 0023<br>(175<br>(2261           | Jarf Dittelte Centre<br>LOTIDIZADIT WUAADA<br>TRANDAE 2 LOTI 1241 JOHF<br>DL WALDH                   | CAW<br>CAW<br>CPW        | AREACH<br>AREACH                                     |         | <u>0</u>                                                                                                    |
| 00225<br>(27%<br>(2261)<br>1325 | Jarf El Welte Centre<br>LOTISIZADET WUKABA<br>TRANCHE 2 LOTI 1241 JOHN<br>EL WALDH<br>Route & Wilson | CAN<br>CAN<br>CPU<br>CPU | NUMERON<br>VINITON<br>VINITON<br>VINITURAL<br>FARMES |         | Image: Contract of the second second secon |

Figure 9: Recherche par Guichet de la Banque domiciliataire

- I. Renseignez les paramètres de recherche (tous les champs sont facultatifs).
- 2. Cliquez sur « Rechercher » pour déclencher la recherche ou sur « Effacer » pour réinitialiser les champs.
- 3. Si vous avez choisi d'effectuer la recherche, sélectionnez le guichet de la banque correspondant en cliquant sur l'icône de validation.

Après avoir renseigné les paramètres de recherche, cliquez à présent sur « **rechercher** » pour retrouver le titre ou sur « **Effacer** » pour réinitialiser les champs.

|                                          |                  |                       |         | Résultats ( 1 )            |                  |           |                  |           |            |
|------------------------------------------|------------------|-----------------------|---------|----------------------------|------------------|-----------|------------------|-----------|------------|
| N⁰<br>d'enregistrement                   | Date de création | Catégorie<br>du titre | Devise  | Montant total<br>en devise | Importateur      | Déclarant | Nom du<br>Banque | Etat      | Operations |
| 21%+************************************ | 04/04/2014 06:36 | LI                    | Dirhams | 300,00                     | LADRY WARDE S.A. |           | C.M              | Domicilié |            |
|                                          |                  |                       |         |                            | a [ 23]          |           |                  |           | 0          |

Figure 10: Résultats de la recherche

### b. Attribuer le visa à un titre d'importation

Une fois le titre recherché affiché, vous pouvez cliquer sur le bouton visa dans la case opérations pour pouvoir agir sur le titre. Vous verrez ensuite, s'afficher le détail du titre ainsi qu'une zone dédiée pour communiquer la décision des départements techniques.

| Liste des Titres d'In   | nportations      |          |             |                    |                 |           |         |           |            |
|-------------------------|------------------|----------|-------------|--------------------|-----------------|-----------|---------|-----------|------------|
| Paramètres de recherche |                  |          |             |                    |                 |           |         |           |            |
| Nº d'enregistrement     |                  |          |             | Catégorie<br>titre | du SÉLECTIONNER |           |         |           |            |
| Etat S                  | ÉLECTIONNER      |          | Ţ           | Code               | B               | anque     |         |           | ্          |
| Date de création dus    |                  |          |             | Auc                |                 |           |         |           |            |
| Déclarant               |                  |          | ্           | Importal           | teur            |           | Q       |           |            |
| Guichet                 |                  |          |             |                    |                 |           |         |           |            |
|                         |                  |          |             |                    |                 |           |         |           |            |
|                         |                  |          |             |                    |                 |           |         | Effacer   | Rechercher |
|                         |                  |          |             |                    |                 |           |         |           |            |
|                         |                  |          |             | Résultats ( 2 )    |                 |           |         |           |            |
|                         |                  | C        |             |                    |                 |           |         |           |            |
| d'enregistrement        | création         | du titre | Devise      | en devise          | Importateur     | Déclarant | Banque  | Etat      | Operations |
| a enregisseenen         | Creation         | outre    | <b>D</b> 11 | 000.00             |                 |           | Canque  |           |            |
| 201410000000000028      | 04/04/2014 06:36 | U        | Dirhams     | 300,00             | LASRY MAROC S.A |           | C.M     | Domicilié | e o        |
| 201410000000000027      | 02/04/2014 09:55 | u        | Dirhams     | 300,00             | LASRY MAROC S.A |           | B.M.C.I | Echu      | Visa       |
|                         |                  |          | (E.6)       | «                  | 20 20 20        |           |         |           |            |
|                         |                  |          |             | Page 1 de 1        |                 |           |         |           |            |

Figure 11: Accéder à un titre d'importation

| ortateur                                                                                         |                                                                                                    |                                     |                                                                                                    |                                                                                                    |                                                                                                    |
|--------------------------------------------------------------------------------------------------|----------------------------------------------------------------------------------------------------|-------------------------------------|----------------------------------------------------------------------------------------------------|----------------------------------------------------------------------------------------------------|----------------------------------------------------------------------------------------------------|
| Descrip                                                                                          | ption the state of the state of | Centre RC                           |                                                                                                    | IFU MARMA                                                                                                    | Numero RC                                                                                                    |
| Taxe profession                                                                                  | nelle                                                                                                    | Siège social                        | Nº fichier                                                                                                    | DCE STRATES                                                                                                    |                                                                                                    |
| nées du Titre d'I                                                                                | Importation                                                                                                    |                                     |                                                                                                    |                                                                                                    |                                                                                                    |
| Nº d'enre                                                                                        | egistrement                                                                                                    |                                     | Catégorie du titre Licence d'II                                                                                                    | mportation                                                                                                    | Etat Domicilié                                                                                                    |
| Modalités d                                                                                      | le paiement Reglement par credoc                                                                                                    |                                     | ADMISSION<br>TEMPORAL<br>Régime douanier MATERIEL<br>RECHERCH                                                                           | N<br>RE (AT)<br>DE <b>Burea</b><br>E                                                                                                    | u douanier AHFIR                                                                                                    |
| Conditions of                                                                                    | Devise Dirhams<br>de Livraison CFR                                                                                                    | Monta                               | HYDROCAR<br>nt total en devise 300,00                                                                                                   | BURE                                                                                                    | Expediteur 🐜                                                                                                    |
| nées du Domicil                                                                                  | liation                                                                                                    |                                     |                                                                                                    |                                                                                                    |                                                                                                    |
| N                                                                                                | ° de domiciliation Montant Total 300.0                                                                                                    |                                     | Date d'acceptation 4 av                                                                                                    | rr, 2014                                                                                                    |                                                                                                    |
|                                                                                                  | Montant FOB 150.0                                                                                                    |                                     | Montant FRET 150                                                                                                    | 1.0                                                                                                    |                                                                                                    |
| Date                                                                                             | Assurance 0.0<br>début de validité 04/04/2014 12:20                                                                                                    |                                     | Accessoires 0.0<br>Date fin de validité 04/                                                                                             | 10/2014 12:20                                                                                                    |                                                                                                    |
| Numéro du R<br>bancai                                                                            | IB<br>III III L'HOMMOUL' M'S MOMMOND                                                                                                    | Guichet                             | Non                                                                                                    | n du Banque 🗧 🕷                                                                                                    | Code #21                                                                                                    |
| abilité du Minist;                                                                               | ère                                                                                                    |                                     | 1.400 Million (1911)                                                                                                    |                                                                                                    |                                                                                                    |
| Décision                                                                                         | Nom Départem                                                                                                    | ent                                 | Nº de la visa                                                                                                    | Date de la décision                                                                                                    | Commentaire                                                                                                    |
| Refuser                                                                                          | Département de l'Envi                                                                                                    | ronnement                           |                                                                                                    | 04/04/2014 11:32                                                                                                    | pas autorisé                                                                                                    |
| Accepter                                                                                         | Département de l'Envi                                                                                                    | ronnement                           | <b>第四条字法</b> 注法                                                                                                    | 04/04/2014 11:53                                                                                                    | Ok                                                                                                    |
|                                                                                                  |                                                                                                    |                                     | d. p.                                                                                                    |                                                                                                    |                                                                                                    |
| Factures                                                                                         |                                                                                                    | р                                   | ays de Provenance<br>EGYPTE                                                                                                    |                                                                                                    |                                                                                                    |
| Factures                                                                                         |                                                                                                    | p                                   | ays de Provenance<br>EGYPTE                                                                                                    |                                                                                                    |                                                                                                    |
| Factures                                                                                         | Nom                                                                                                    | p                                   | ays de Provenance<br>EGYPTE<br>Devise Montant<br>Dideare 122.0                                                                          | Extension                                                                                                    | Date                                                                                                    |
| Factures                                                                                         | Nom<br>ee_Encuestes_Comercial [11].cml                                                                                                    | P                                   | ays de Provenance<br>EGYPTE<br>Devise Montant<br>Dirhams 123.0                                                                          | Extension<br>xml                                                                                                    | Date<br>03/04/2014 12:00                                                                                              |
| Factures<br>documents<br>Nom                                                                     | Nom<br>rel Trousettes Comercal (11) emi<br>Type Doc.                                                                                                    | P                                   | ays de Provenance<br>EGYPTE<br>Devise Montant<br>Dirhams 123.0<br>Extension                                                             | Extension<br>xml<br>Date                                                                                                    | Date<br>03/04/2014 12:00<br>Description                                                                               |
| Factures<br>documents<br>Nom                                                                     | Nom<br>na freudata Comania (111) and<br>Type Doc.                                                                                                    | P                                   | ays de Provenance<br>EGYPTE<br>Devise Montant<br>Dirhams 123.0<br>Extension                                                             | Extension<br>xml<br>Date                                                                                                    | Date<br>03/04/2014 12:00<br>Description                                                                               |
| Factures<br>documents<br>Nom<br>chandises<br>Désignation co<br>232                               | Nom Type Doc. ommerciale Unités comp 23                                                                                                    | P<br>Iémentaires                    | ays de Provenance<br>EGYPTE<br>Devise Montant<br>Dirhams 123.0<br>Extension<br>Extension<br>ARUBA 252                                   | Date Nomenclature douanière 24000000 - Amiante (asbeste)                                                                                                    | Date           03/04/2014 12:00           Description           Quantité         Poids n           123.0         23.0 |
| Factures<br>documents<br>Nom<br>chandises<br>Désignation co<br>232<br>veau visa                  | Nom<br>Type Doc.<br>ommerciale<br>23 KG                                                                                                    | P<br>lémentaires<br>3M              | ays de Provenance<br>EGYPTE<br>Devise Montant<br>Dirhams 123.0<br>Extension<br>Extension<br>ARUBA 252                                   | Extension         xml         Date         Nomenclature douanière         24000000 - Amiante (asbeste)                                                                                                    | Date           03/04/2014 12:00           Description           Quantité         Poids n           123.0         23.0 |
| Factures<br>documents<br>Nom<br>chandises<br>Désignation co<br>232<br>veau visa<br>Déc           | Nom Type Doc. Type Doc. SÉLECTIONNER                                                                                                    | P<br>lémentaires<br>iM<br>Nom Dépa  | ays de Provenance<br>EGYPTE<br>Devise Montant<br>Dirhams 123.0<br>Extension 23.0<br>Pays d'Origine<br>ARUBA 252<br>rtement SÉLECTIONNER | Date Date Nomenclature douanière 24000000 - Amiante (asbeste) N° de la                                                                                                    | Date<br>03/04/2014 12:00<br>Description<br>123.0 23.0                                                                 |
| Factures<br>documents<br>Nom<br>chandises<br>Désignation co<br>232<br>veau visa<br>Dés<br>Commer | Nom Type Doc.  Type Doc.  SéLECTIONNER                                                                                                    | P<br>Iémentaires<br>M<br>Nom Dépa   | ays de Provenance<br>EGYPTE<br>Devise Montant<br>Dirhams 123.0<br>Extension<br>Pays d'Origine<br>ARUBA 252<br>rtement SÉLECTIONNER      | Extension       xml       Date       Nomenclature douanière       24000000 - Amiante (asbeste)       Image: State of the state of the stat | Date           03/04/2014 12:00           Description           Quantité         Poids n           123.0         23.0 |
| Factures<br>documents<br>Nom<br>chandises<br>Désignation co<br>232<br>veau visa<br>Dés<br>Commer | Nom Type Doc.                                                                                                    | P<br>Iémentaires<br>isM<br>Nom Dépa | ays de Provenance<br>EGYPTE<br>Devise Montant<br>Dirhams 123.0<br>Extension 23.0<br>Pays d'Origine<br>ARUBA 252<br>rtement SÉLECTIONNER | Extension       xml       Date       Nomenclature douanière       24000000 - Amiante (asbeste)                                                                                                    | Date<br>03/04/2014 12:00<br>Description<br>123.0 23.0                                                                 |

Figure 12: Informations de traçabilité/Décision MCCE

Vous pouvez ainsi :

I. Consultez toutes les informations relatives au titre d'importation

**2.** Communiquez la décision du département technique concerné en renseignant la décision (accepter ou refuser) et le nom du département puis cliquez sur le bouton « info traçabilité » :

| Nouveau visa |          |                                               |                 |
|--------------|----------|-----------------------------------------------|-----------------|
| Décision     | Accepter | Nom Département Département de l'Energie et 🖵 | Nº de la visa 1 |
| Commentaire  |          |                                               |                 |
|              |          | Info traçabilité Décision                     |                 |
|              |          |                                               | Retour Fermer   |

Figure 13: Informations de traçabilité département MCCE

Une fois une décision renseignée par un département, celle-ci figurera dans la section traçabilité du ministère :

| Date de                 | Assurance 0.0<br>Ébut de validité 04/04/2014 12:20    |                | 12:20         |                     |              |  |
|-------------------------|-------------------------------------------------------|----------------|---------------|---------------------|--------------|--|
| Numéro du RI<br>bancair | Numéro du RIB<br>021780000002700100000000<br>bancaire |                | Nom du Bang   | ue C.M              | Code 021     |  |
| Traçabilité du Ministèr | re                                                    |                |               |                     |              |  |
| Décision                | Nom Départem                                          | ent            | Nº de la visa | Date de la décision | Commentaire  |  |
| Refuser                 | Département de l'Env                                  | ironnement     |               | 04/04/2014 11:32    | pas autorisé |  |
| Accepter                | Département de l'Env                                  | ironnement     | 8765321       | 04/04/2014 11:53    | Ok           |  |
| Accepter                | Département de la                                     | a Santé        |               | 10/08/2014 13:15    |              |  |
| Accepter                | Département de l'Energie                              | e et des mines |               | 13/08/2014 08:58    |              |  |
| Accepter                | Département de la                                     | a Santé        |               | 13/08/2014 09:00    |              |  |
|                         | ror.                                                  |                |               |                     |              |  |
| Les pays de provenant   |                                                       |                |               |                     |              |  |
|                         |                                                       | Pays de        | Provenance    |                     |              |  |
|                         |                                                       | E              | GYPTE         |                     |              |  |
| Les Factures            |                                                       |                |               |                     |              |  |

Figure 14: Section traçabilité du ministère

3. Vous pouvez renseigner directement la décision du ministère :

- Décision : sélectionner depuis la liste déroulante la décision (Accepter ou Refuser) (les champs en jaune sont obligatoires)
- Nom du département : département technique concerné (champ facultatif)
- N° de la VISA : numéro de la Visa en cas d'acceptation.
- Commentaire (champ obligatoire en cas de refus).

Cliquez ensuite sur Décision pour valider.

#### PORTNET

| Désignation commerciale | Unités complémentaires | Pays d'Origine             | Nomenclature douanière | Quantité | Poids ne |
|-------------------------|------------------------|----------------------------|------------------------|----------|----------|
| 2323                    | KGM                    | ARUBA 2524000000 - Amiante |                        | 123.0    | 23.0     |
|                         |                        |                            |                        |          |          |
| iveau visa              |                        |                            |                        |          |          |
| Décision Accepter       | Nom D                  | épartement SÉLECTIO        | NNER Nº de la          | visa 1   |          |
|                         |                        |                            |                        |          |          |
| Commentaire             |                        |                            |                        |          |          |
| Commencane              |                        |                            |                        |          |          |
|                         |                        |                            |                        |          |          |
|                         |                        | h fa tao an bibli          | -                      |          |          |
|                         |                        | into traçabilite Decis     |                        |          |          |
|                         |                        |                            | V                      |          |          |
|                         |                        |                            |                        |          |          |
|                         |                        |                            |                        | Retour   | Fermer   |

Figure 15: Décision ministère

- **4.** Cliquez sur « **Fermer** » pour retrouver votre page d'accueil ou sur « **Retour** » pour revenir au formulaire de recherche des titres d'importation.
- 5. Une fois la décision du ministère attribuée à un titre, ce dernier ne figurera plus dans le menu « gestion des titres d'importation » et sera classé et consultable à travers le menu « consulter les titres d'importation »
- 6. Vous pouvez aussi consulter l'historique des échanges du titre en cliquant sur le bouton historique dans la case opération.

| N*<br>d'enregistrement | Date de<br>création | Catégorie<br>du titre | Devise  | Montant total<br>on devise | Importateur     | Déclarant | Nom du<br>Banque | Etat      | Operations |
|------------------------|---------------------|-----------------------|---------|----------------------------|-----------------|-----------|------------------|-----------|------------|
| 2014100000000000028    | 04/04/2014 06:36    | U                     | Dirhams | 300,00                     | LASRY MAROC S.A |           | C.M              | Domicilié | • 8        |
| 2014100000000000027    | 02/04/2014 09:56    | U                     | Dirhams | 300,00                     | LASRY MAROC S.A |           | B.M.C.I          | Echu      | Historique |

| Suivi du Titr                | e Importation                              |                |                 |                                     |                    |                                          |                       |                       |  |
|------------------------------|--------------------------------------------|----------------|-----------------|-------------------------------------|--------------------|------------------------------------------|-----------------------|-----------------------|--|
| Importateur                  |                                            |                |                 |                                     |                    |                                          |                       |                       |  |
| 0                            | Description LASRY MAROC                    |                |                 | C SI                                |                    | 1FU 1031                                 | 067 Numero RC 11      | Numero RC 11229       |  |
| Taxe professionnelle         |                                            |                | Srège soo       | a)                                  |                    | N <sup>9</sup> fichier DCE 1234          | 56789                 |                       |  |
| Données du Tit               | re d'Importation                           |                |                 |                                     |                    |                                          |                       |                       |  |
| N* 0                         | 0028                                       | Cabi           | igorie du titre | Licence d' Importation<br>ADMISSION | Etat Domicili      | Etat Domicilia                           |                       |                       |  |
| Hodal                        | Nodalités de palement Reglement par credoc |                |                 |                                     | gime douanier      | MATERIEL DE<br>RECHERCHE<br>HVDROCARBURE | Bareao dooanier AHFER | Bareau docanier AHFIR |  |
| Condit                       | Devise Dirh<br>ions de Livraison CFR       | 171            |                 | Hontant b                           | otal en devise     | 300,00                                   | Expediteur test 2     |                       |  |
| N <sup>o</sup><br>d'échanges | Fonction de la demande                     | Nom<br>Message | Etat            | Date                                | Nom<br>utilisateur | Récepteur du message                     | Observations          | Sans<br>réponses      |  |
| 1                            | Modifications<br>internes                  |                | Nouveau         | 04/04/2014<br>06:36                 | importador         |                                          |                       | Non                   |  |
|                              |                                            |                |                 |                                     |                    |                                          |                       |                       |  |

|   | internes                         |        |                          | 06:36               |            |                                         |                                                                                                    |     |
|---|----------------------------------|--------|--------------------------|---------------------|------------|-----------------------------------------|----------------------------------------------------------------------------------------------------|-----|
| 2 | Soumis pour<br>pre-domiciliation | DP0_42 | Envoyé                   | 04/04/2014<br>05:40 | importador | BANQUE                                  | Numéro du RIB bancaire<br>013780010010132730012148 avec le<br>banque 013 - 8.M.C.I                                      | Non |
| 3 | Soumis pour<br>pre-domiciliation | REP_3  | Pré-domicilié<br>refusée | 04/04/2014<br>09:34 |            | BANQUE                                  | Compte invalide                                                                                                    | Non |
| 4 | Soumis pour<br>pre-domiciliation | DP0_43 | Envoyé                   | 04/04/2014<br>10:24 | importador | BANQUE                                  | Numéro du R18 bancaire<br>013780010010132730012148 avec le<br>banque 013 - 8.M.C.1                                      | Oui |
| 5 | Soumis pour<br>pre-domiciliation | REP_4  | Pré-domiolié             | 04/04/2014<br>10:35 |            | BANQUE                                  | Date d'acceptation: 04/04/2014<br>Observations: Ok                                                                      | Non |
| 6 | Soumis DCE                       | DVA_3  | Envoyé                   | 04/04/2014<br>10:36 |            | Département<br>du Commerce<br>Extérieur |                                                                                                    | Oui |
| 7 | Décision Ministère               | DEC_2  | Rejete DCE               | 04/04/2014<br>10:47 |            | Département<br>du Commerce<br>Extérieur | Décision: Refuser, Nom Département:<br>Département de l'Environnement, N° visa: .<br>Date: 04/04/2014, Commentaire: pas | Non |

Figure 16: Suivi des échanges du titre d'importation

## **3.Consulter les titres d'importation**

Vous pouvez consulter tous les titres d'importation depuis PortNet. Pour ce faire, rendez-vous sur la section « Consulter des Titres d'importation » depuis le menu de navigation, comme illustré sur la figure cidessous :

| PORTNE<br>Plate-forme Portuaire<br>d'Echange de Données |                                                 |                                      |
|---------------------------------------------------------|-------------------------------------------------|--------------------------------------|
| 1                                                       | Importation<br>Titre et Documents               | Exportation                          |
| Bienver                                                 | Consultation arriving<br>Bos à déforser<br>Dane | 3 Consulter des Titres d'importation |
|                                                         | Main Leville<br>Sortie Continneur               |                                      |

Figure 17: Accès à la section consultation des titres d'importation

Depuis le menu de navigation :

• Cliquez sur Importation  $\rightarrow$  Titre et Documents  $\rightarrow$ Consulter des titres d'importation

Le formulaire de recherche s'affiche à présent, ainsi que les 10 récents titres d'importation ayant été actionnés (enregistré, modifié, visa MCE, ... etc) sur PortNet.

Ce formulaire présente un nombre de champs vous permettant de filtrer les résultats de votre de recherche.

| Nº d'enregistrement  |              | Catégorie du<br>titre | SÉLECTIONNER  |  |
|----------------------|--------------|-----------------------|---------------|--|
| Etat                 | SÉLECTIONNER | Code                  | Nom du Banque |  |
| Date de création du: |              | Au:                   |               |  |
| Déclarant            |              | Importateur           |               |  |
| Guichet              |              |                       |               |  |

Figure 18 : Formulaire de recherche des titres d'importation

La manipulation est identique à celle détaillée dans la première partie. Sélectionnez le titre souhaité parmi les résultats de recherche pour accéder aux informations de traçabilité/Décision MCE (détaillée dans la deuxième section de ce manuel)

|                          |                     |                       |         | Resultats ( 1 )            | )                |           |                  |           |            |
|--------------------------|---------------------|-----------------------|---------|----------------------------|------------------|-----------|------------------|-----------|------------|
| N⁰<br>d'enregistrement   | Date de<br>création | Catégorie<br>du titre | Devise  | Montant total<br>en devise | Importateur      | Déclarant | Nom du<br>Banque | Etat      | Operations |
| 20% e anno anno anno 228 | 04/04/2014 06:36    | L                     | Dirhams | 300,00                     | LADRY MARCE S.A. |           | C.W              | Domicilié | © ©        |
|                          |                     |                       | 4()     |                            | n ( 100)         |           |                  |           | 0          |

Figure 13: Résultats de la recherche

#### PORTNET

# 4. Portail Web PORTNET

Vous pouvez accéder au portail web en cliquant sur : « Portail Web » à partir de l'écran d'accueil de PortNet (voir figure ci-dessous) ou bien à travers l'adresse :

www.portnet.ma/portail

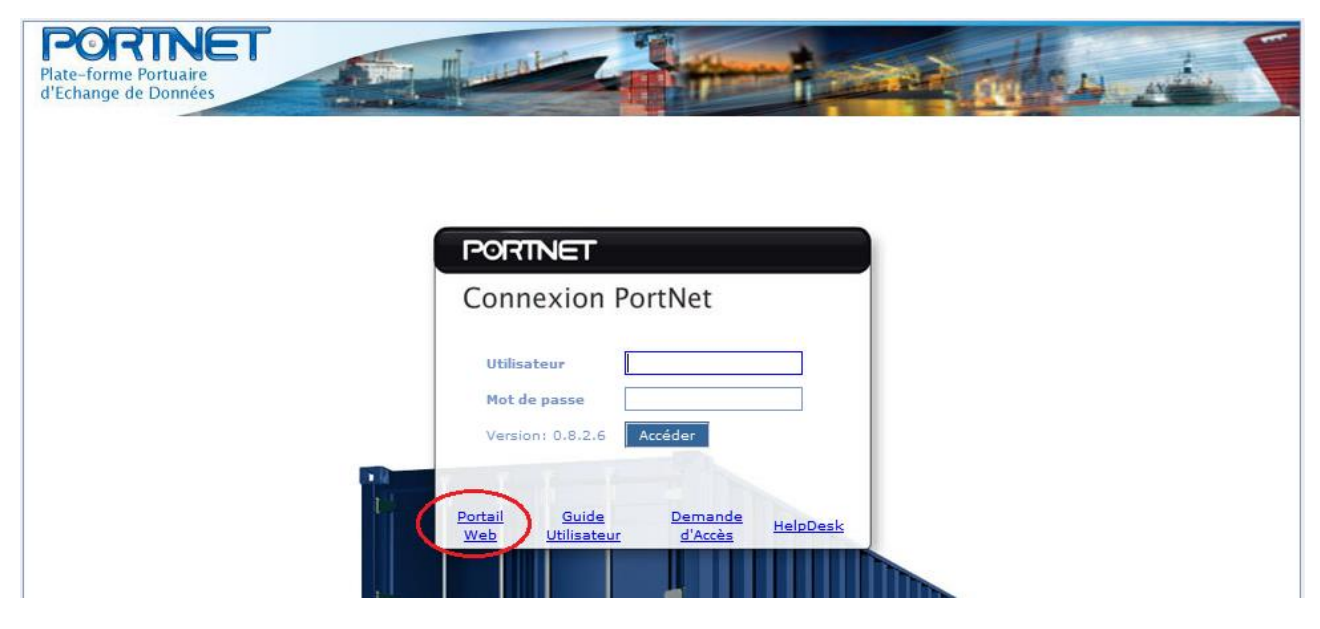

## 5. Support & assistance

Une équipe dédiée est à votre service pour tout besoin de support et/ ou d'assistance au niveau de PortNet.

Quelque soit votre demande la cellule **HelpDesk** de PortNet est là pour vous répondre.

Vous pouvez contacter la cellule soit par email au <u>helpdesk@portnet.ma</u> ou bien par téléphone au <u>0522448918</u>; ces contacts sont toujours affichés en bas de l'écran de PortNet.

HelpDesk 🌈 0522448918 窉 helpdesk@portnet.ma